## Instalace aplikace Kontrola silnic SSOK

Nejdříve odinstalujeme starou aplikaci Kontrola silnic

• Podržíme prst na ikonce Kontrola silnic SSOK a dáme Odinstalovat.

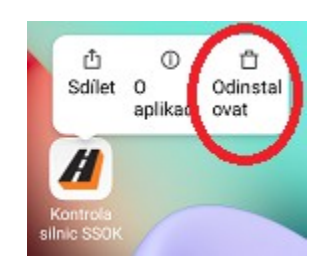

Dále spustíme prohlížeč a do adresy napíšeme *lurl.cz/@ssokm* 

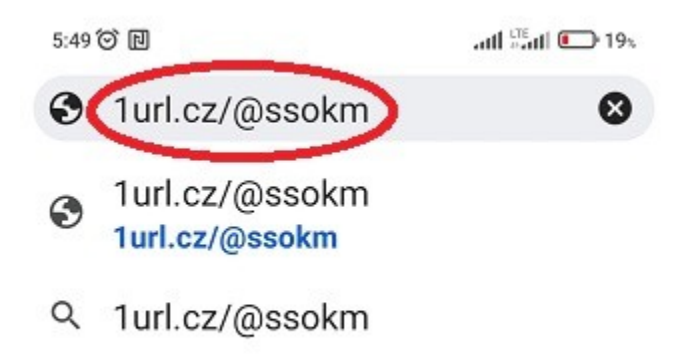

Stáhneme aplikaci a nainstalujeme.

Pokud aplikaci nelze nainstalovat, zkusíme restartovat mobil a postup opakujeme.